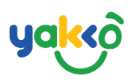

#### Chapter 5 - รายรับ (Income)

ระบบตรวจสอบรายรับและวางใบแจ้งหนี้ สามารถเรียกดูข้อมูลรายรับทั้งหมด รวมถึงสถานะการชำระเงินของแต่ละการจอง

## 1.คลิกที่ปุ่ม 🗔 Income จากนั้นหน้าต่างจะแสดงข้อมูล ดังนี้

| 🗢 SeaTrip                | =                       |                       |              |                       |                                                                          | Û.                           | c 👔 seatrip 🗸                       |  |  |
|--------------------------|-------------------------|-----------------------|--------------|-----------------------|--------------------------------------------------------------------------|------------------------------|-------------------------------------|--|--|
| SEATRIP<br>administrator | Income 🧿                |                       |              |                       |                                                                          |                              |                                     |  |  |
| 😭 Home                   | Ready To Invoice        | Paid                  | B            |                       |                                                                          |                              |                                     |  |  |
| ہے Management            | Total <b>26,952.00</b>  | This We<br>0.00 I     | eek<br>B     | This <i>I</i><br>6,00 | 10nth<br>0.00 B                                                          | Total<br><b>1,859,640.00</b> | ₿                                   |  |  |
| 🔹 Bookings               | Bank Account **** 55    | 54                    |              |                       |                                                                          | Create Invoice               | >                                   |  |  |
| Booking Form             |                         |                       |              |                       |                                                                          |                              |                                     |  |  |
| 🖽 Planner                | Creat                   | Create Invoice >      |              |                       |                                                                          |                              |                                     |  |  |
| よ Trip Management        |                         |                       |              |                       |                                                                          |                              |                                     |  |  |
| 🕈 GPS Tracking           | Balance                 |                       |              |                       |                                                                          |                              |                                     |  |  |
| Passengers               | butance                 |                       |              |                       |                                                                          |                              |                                     |  |  |
| 🗔 Income                 | Id (04)                 | Booking Date          | Trip Date 06 | Agent (07)            | Booking (08)                                                             | Status (09)                  | Amount 10                           |  |  |
| 🕅 Invoices               | 1004                    | 15 May, 2021 10:05 am | 15 May, 2021 | Champagne Tour        | 4 island full day trip                                                   | Ready to Invoice             | + \$4,850.00                        |  |  |
| 🗠 Report Chart           | 22166-1621047950        |                       |              |                       | Date:15 May, 2021<br>Adults:1 Childs: 1                                  |                              | Deposit <b>B</b> 0                  |  |  |
| 🛕 Incident               | 1000                    | 14 May, 2021 3:23 pm  | 14 May, 2021 | Champagne Tour        | 4 island full day trip                                                   | Ready to Invoice             | + \$4,850.00                        |  |  |
| 🎗 Switch User            | 22151-1620980588        |                       |              |                       | Date:14 May, 2021<br>Adults:1 Childs: 1                                  |                              | Deposit\$2,000                      |  |  |
| ப் Logout                | 999<br>22148-1620980547 | 14 May, 2021 3:22 pm  | 14 May, 2021 | Champagne Tour        | <b>4 island full day trip</b><br>Date:14 May, 2021<br>Adults:1 Childs: 1 | Ready to Invoice             | <b>+ ₿6,259.00</b><br>Deposit₿2,000 |  |  |

#### คำอธิบายเพิ่มเติม

- 1. ภาพรวมรายรับ (Income)
- 2. วางใบแจ้งหนี้ (Create Invoice)
- 3. สถานะใบแจ้งหนี้ (Status)
- 4. เลขการจอง (Booking ID)
- 5. วันที่ทำการจอง (Booking Date)

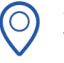

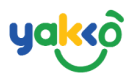

- 6. วันที่เดินทาง (Trip Date)
- 7. ตัวแทนขาย (Agent)
- 8. รายละเอียดข้อมูลการจอง (Booking)
- 9. สถานะใบแจ้งหนี้ (Status)
- 10. ยอดที่ต้องชำระ (Amount)

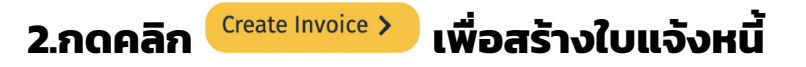

| Income                                                                 |                                  |               |                     |                                                                   |                                             |                            |
|------------------------------------------------------------------------|----------------------------------|---------------|---------------------|-------------------------------------------------------------------|---------------------------------------------|----------------------------|
| ncome                                                                  |                                  |               |                     |                                                                   |                                             |                            |
| Ready To Invoic<br>Total<br>26,952.00B<br>Bank Account **** 5<br>Creat | e  Paid This W 0.00 te Invoice > | ₽<br>eek<br>₿ | This<br><b>6,00</b> | Month<br>0.00 B                                                   | Total<br><b>1,859,640.</b><br>Create Invoic | 00₿<br>₽>                  |
| Balance Inpro                                                          | ogress Paid                      |               |                     |                                                                   |                                             |                            |
| Id                                                                     | Booking Date                     | Trip Date     | Agent               | Booking                                                           | Status                                      | Amount                     |
| 1004                                                                   | 15 May, 2021 10:05 am            | 15 May, 2021  | Champagne Tour      | 4 island full day trip<br>Date:15 May, 2021<br>Adults:1 Childs: 1 | Ready to Invoice                            | + \$4,850.00<br>Deposit\$0 |
| 22166-1621047950                                                       |                                  |               |                     | Addition Cliffido. 1                                              |                                             |                            |

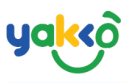

## 3. ให้ทำการเลือกตัวแทนและการจองที่ต้องการทำการเรียกเก็บ จากนั้น กดคลิก <sup>cmm</sup> เพื่อทำการยืนยันการออกใบแจ้งหนี้

|     | Agent          | Bookings         | Total Amount                           | Deposit Amount    | Total Agent Pay Amount |  |
|-----|----------------|------------------|----------------------------------------|-------------------|------------------------|--|
|     | Champagne Tour | 0                | <b>B</b> 21,152                        | <b>B6,000</b>     | <b>\$15,152</b>        |  |
|     |                | 22166-1621047950 | 4,850                                  | 0                 |                        |  |
|     |                | 22151-1620980588 | 4,850                                  | 2,000             |                        |  |
|     |                | 22148-1620980547 | 6,259                                  | 2,000             |                        |  |
|     |                | 22145-1620980453 | 5,193                                  | 2,000             |                        |  |
|     | agent 007      | 0                | \$9,700                                | <b>B</b> 0        | <b>\$9,700</b>         |  |
|     |                | 19598-1619167951 | 9,700                                  | 0                 |                        |  |
|     | Agent 5        | 0                | \$52,100                               | <b>\$</b> 50,000  | \$2,100                |  |
|     |                | 19600-1619168615 | 52,100                                 | 50,000            |                        |  |
| yme | nt             |                  |                                        |                   |                        |  |
|     |                |                  | Bank/Account (SCB)ไทย                  | พาณิชย์ **** 5554 |                        |  |
|     |                |                  | Total Amount 21,1528<br>Deposit 6,0008 |                   |                        |  |
|     |                |                  | Total 15.1528                          |                   |                        |  |

## 4.ระบบจะแสดงข้อมูลใบแจ้งหนี้ที่ได้ทำการส่งข้อมูลไป

| 🗄 Invoices                  |                   |                  |        |           |                                 |                      |               |  |
|-----------------------------|-------------------|------------------|--------|-----------|---------------------------------|----------------------|---------------|--|
| Invoices Payments           | Invoices Payments |                  |        |           |                                 |                      |               |  |
| 📋 1 May, 2021 - 31 May, 202 | 1 ▼ Q. Agen       | t                |        | Q. Search |                                 | Overdue Inprogress   | Paid Reset    |  |
| First Previous 1 Next Last  |                   |                  |        |           |                                 |                      |               |  |
| Invoice Date                | Invoice Id        | Invoice To       | Status |           | Duedate                         | Payment Date         | Amount        |  |
| 17 May, 2021 2:15 pm        | 0000208           | Champagne Tour   | Ing    | progress  | 24 May, 2021<br>∑6 Days left    |                      | + 15,152.00 ฿ |  |
| 14 May, 2021 3:30 pm        | 0000207           | Facebook Fanpage | 0      | verdue    | 12 May, 2021<br>Soverdue 5 Days |                      | + 5,350.00 ₿  |  |
| 14 May, 2021 3:23 pm        | <b>5</b> 0000206  | Champagne Tour   |        | Paid      | 21 May, 2021                    | 14 May, 2021 3:23 pm | + 2,000.00 B  |  |
| 14 May, 2021 3:22 pm        | 0000205           | Champagne Tour   |        | Paid      | 21 May, 2021                    | 14 May, 2021 3:22 pm | + 2,000.00 B  |  |
| 14 May, 2021 3:20 pm        | <b>5</b> 0000204  | Champagne Tour   | •      | Paid      | 21 May, 2021                    | 14 May, 2021 3:20 pm | + 2,000.00 B  |  |

 $\bigcirc$ 

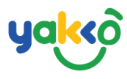

# 5.หากต้องการตรวจสอบรายละเอียดใบแจ้งหนี้ให้คลิกที่ไอคอน 불

| à Invoices                     |            |          |                  |            |                                 |                              |                         |  |
|--------------------------------|------------|----------|------------------|------------|---------------------------------|------------------------------|-------------------------|--|
| moices Payments                |            |          |                  |            |                                 |                              |                         |  |
| 🛗 1 May, 2021 - 31 May, 2021 👻 |            | Q. Agent |                  | Q Search   |                                 | Overdue Inprogress Paid Rese | t                       |  |
| First Previous 1 Next Last     |            |          |                  |            |                                 |                              |                         |  |
| Invoice Date                   | Invoice Id | Invoi    | ice To           | Status     | Duedate                         | Payment Date                 | Amount                  |  |
| 17 May, 2021 2:15 pm           | 0000208    |          | Champagne Tour   | Inprogress | 24 May, 2021<br>⊠6 Days left    |                              | + 15,152.00 8           |  |
| 14 May, 2021 3:30 pm           | 0000207    |          | Facebook Fanpage | Overdue    | 12 May, 2021<br>©Overdue 5 Days |                              | + 5,350.00 ₿            |  |
| 14 May, 2021 3:23 pm           | 0000206    |          | Champagne Tour   | Paid       | 21 May, 2021                    | 14 May, 2021 3:23 pm         | + 2,000.00 B            |  |
| 14 May, 2021 3:22 pm           | 0000205    |          | (Champagne Tour) | Paid       | 21 May, 2021                    | 14 May, 2021 3:22 pm         | + 2,000.00 B            |  |
| 14 May, 2021 3:20 pm           | 0000204    |          | Champagne Tour   | Paid       | 21 May, 2021                    | 14 May, 2021 3:20 pm         | + 2,000.00 B<br>Deposit |  |

## 6. กดคลิก <sup>เรนะ ล receipt</sup> เพื่อทำการอัปโหลดหลักฐานหลังจากลูกค้าชำระเงิน

| Tr                      | ບຮັບກີ Sea Trip(Brlu) ອ້າດ<br>12/458 ມ.5 ແດສາດແກ່ຍົລ ແມ່ນ້ອນ ວຽນໂຕ້ 83000<br>Trippູີໄດ້<br>ກິດ. ທີ່ສະ 12/2127<br>ເລຍ. 15555455555<br>ເລຍ. 155555555555<br>ເລຍ. 1555555555555555555555555555555555555 |                                          |                                                                     |                          |          |                                                          |                                        |
|-------------------------|----------------------------------------------------------------------------------------------------|------------------------------------------|---------------------------------------------------------------------|--------------------------|----------|----------------------------------------------------------|----------------------------------------|
| ชื่อสุ<br>ที่อรุ<br>โทร | ລູກຄ້າ: Champagi<br>ຢູ່/address:90/5<br>ศัพท์/TEL:                                                                                                    | ne Tour(Champ<br>5 Kathu Phuket          | igne )                                                              |                          |          | No.: 0000208<br>Date: 17 May, 2021<br>Duedate: 24 May, 2 | 2:15 pm<br>021                         |
| No.                     | Date                                                                                                    | V/C                                      | Detail                                                              | Туре                     | Qty.     | Per Unit                                                 | Amount                                 |
| 1                       | 15/05/2021                                                                                                    | (1004)22166-<br>1621047950               | 4 island full day trip<br>Adults 1, Childs1 Trip Date 15 May, 2021  | Tour                     | 1        | <b>8</b> 4,850.00                                        | ₿ 4,850.00                             |
| 2                       | 14/05/2021                                                                                                    | (1000)22151-<br>1620980588               | 4 island full day trip<br>Adults 1, Childs1 Trip Date 14 May, 2021  | Tour                     | 1        | ₿ 4,850.00                                               | ₿ 4,850.00                             |
| 3                       | 14/05/2021                                                                                                    | (999)22148-<br>1620980547                | 4 island full day trip<br>Adults 1, Childs1 Trip Date 14 May, 2021  | Tour                     | 1        | ₿ 6,259.00                                               | \$ 6,259.00                            |
| 4                       | 14/05/2021                                                                                                    | (998)22145-<br>1620980453                | 4 island full day trip<br>Adults 1, Childs 1 Trip Date 14 May, 2021 | Tour                     | 1        | \$ 5,193.00                                              | \$ 5,193.00                            |
|                         |                                                                                                    |                                          |                                                                     |                          |          | Amount<br>Deposit Collect<br><b>Total Amount</b>         | \$ 21,152<br>\$ 0<br><b>15,152 ບາກ</b> |
| โอนเ<br>ชื่อบั<br>หมาย  | งันเข้าบัญชีธนาก<br>ญชีasdasdasd<br>ยเลขบัญชี45455<br>0-                                                                                                    | คารไทยพาณิชย์<br>asdasdasdas<br>i6555554 |                                                                     | *** Invoice ເຈັບມັດຈຳ: 0 | 00020400 | 00205 0000206                                            |                                        |
| jono                    | ua                                                                                                    |                                          |                                                                     |                          |          | ผูรบบล                                                   |                                        |
| 7/0                     | 5 / 2021                                                                                                    |                                          |                                                                     |                          |          | 17/05/20                                                 | 21                                     |

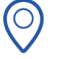

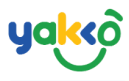

## 7.ใส่รายละเอียดการชำระเงินรวมและอัปโหลดหลักฐานการโอนเงิน

| จากนั้นคลิกปุ่ม | Save | เพื่อทำก | ารบันทึกข้อมูล |
|-----------------|------|----------|----------------|
|-----------------|------|----------|----------------|

| Issue a receipt     |     |   | ×            |
|---------------------|-----|---|--------------|
| Invoice Id *        |     |   |              |
| 0000208             |     |   |              |
| Invoice Amount *    |     |   |              |
| -39,456             | บาท |   |              |
| Pay Amount *        |     |   |              |
| 39456               | บาท |   |              |
| Bank Name           |     |   | Account Name |
| ธนาคารกรุงศรีอยุธยา |     | ~ | Champagne    |
| Account Id          |     |   |              |
| 1234567899          |     |   |              |
| Payment Slip *      |     |   |              |
|                     |     |   |              |
| Save                |     |   | Cancel       |

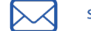

$$\bigcirc$$